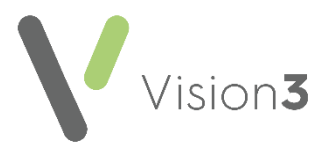

# **Elemental Social Prescribing in Vision 3**

**Elemental Social Prescribing** are a third party that manage social prescribing referrals, see the <u>Elemental website</u> for more details and to sign up for using **Elemental Social Prescribing** in **Vision 3**.

You can now directly refer your patients to the **Elemental Social Prescribing** portal from within **Consultation Manager**.

If you want to use the services provided by **Elemental Social Prescribing**, you can set up a tab within **Consultation Manager** to speed up the referral process.

This quick reference guide details:

- Setting up the Elemental Social Prescribing screen.
- Accessing the Elemental Social Prescribing portal.

#### Setting up the Elemental Social Prescribing Screen

There are two ways to create an **Elemental Social Prescribing** screen:

- If your practice uses distributed views and your clinicians do not customise their own screens, you can set up a new view with Elemental Social Prescribing included, or
- An **Elemental Social Prescribing** screen can be set up for each user that needs it. Either way the setup of the tab is the same.

To set up your Elemental Social Prescribing screen:

- 1. From the Vision 3 front screen, select Consultation Manager.
- 2. Select any patient, you are not adding information so the patient you select is not impacted.
- 3. Right click on any tab, for example Journal and select Organise Tabs.
- 4. The Data view pane Organise Tabs screen displays, select Add.
- 5. Highlight Patients Links Browser and select OK.
- 6. **&Links** displays at the bottom of the **Tabs** list, highlight it and select **Move Up** at least once, **Guidelines** should always be at the end.
- 7. Select OK.
- 8. The 'In order that the changes you have made may be reflected in the view the Consultation Framework will now be refreshed' message displays, select **OK**.
- 9. A **Links** tab now displays in the position specified, right click on it and select **View Options**.

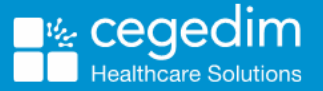

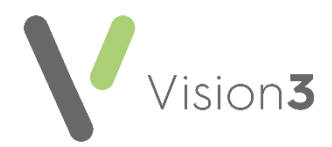

- 10. The Browser Tab View Properties screen displays, complete as follows:
  - **Tab Label** Enter a name for this tab, for example, '*Elemental*'.
  - Initial Tab Not recommended for Elemental Social Prescribing.
  - Select name or add URL below Select Elemental from the available list and select Set Homepage.
- 11. Select **OK**.
- 12. The 'In order that the changes you have made may be reflected in the view you must close and reopen the Consultation Framework. Do you wish to do this now?' message displays, select **Yes**.

If you are planning on adding this tab to a view for distribution, this can now be done, see <u>Creating your own Patient Record Views</u> in the **Consultation Manager Help Centre** for details.

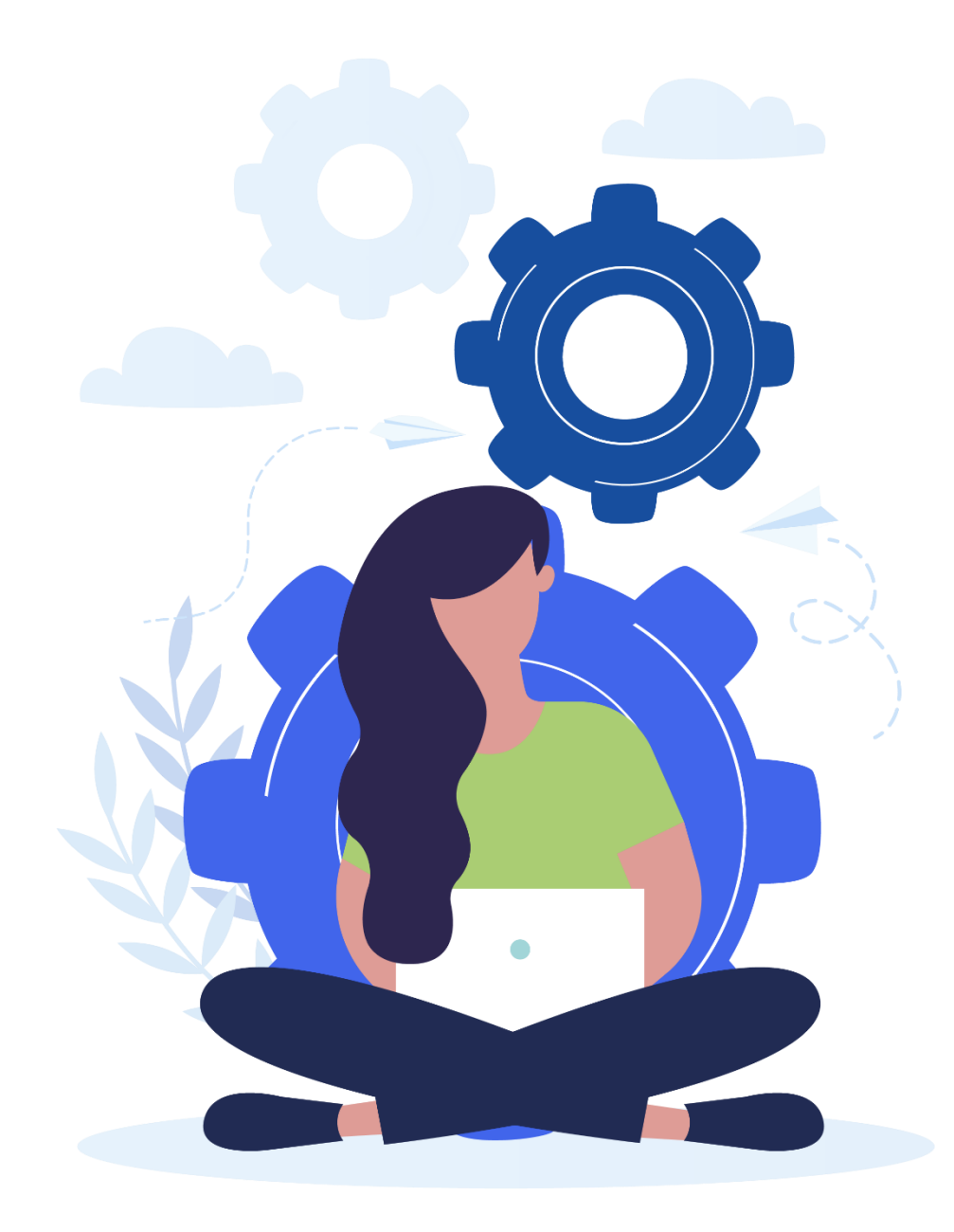

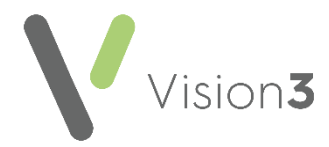

## Using the Elemental Social Prescribing portal

Providing you have set up your **Elemental** tab in **Consultation Manager** as described above, you can use it to quickly and easily refer your patients. **Vision 3** automatically populates your information into the **Elemental Social Prescribing** portal and imports the patient's demographics. Please be aware communication is currently one way, the **Elemental Social Prescribing** portal is populated from **Vision 3**, but you still need to add the referral details into **Vision 3** itself.

To refer your patient to **Elemental Social Prescribing** for social care:

- 1. From **Consultation Manager**, select the patient in the usual way.
- 2. Select Add Referral
- 3. Complete as required, in **Provider Unit** select **Elemental**:

Remember - To refer to a provider, they must be set up in Control Panel first, see <u>Add Hospital or NHS Trust</u> in the **Management Tools** Help Centre for details.

| 🍽 Referral - Add 📑                   | otes 🛛 Letter 🗍 🗊 Booking 📑 Label 🛛 🜬 D | Default 📕 OK 🛛 🗙 Cancel 🥇 Help |
|--------------------------------------|-----------------------------------------|--------------------------------|
| Date of Referral: Clinician:         | Priyate Online Booking                  | Read Term for Referral Reason  |
| Dootson, Mrs Heler                   | ☐ In Practice                           | IB13.11 Annousness - symptom   |
| Source: Referral Type:               | Attendance Type: Urgency:               | Contract Status:               |
| GP Referral 🗾 Out Patient            | First visit Routine                     | None>                          |
| Action Date: Status:                 |                                         |                                |
| 03 March 2020 Referred               | ×                                       |                                |
| Provider                             |                                         |                                |
| Unit: Elemental                      | Department:                             | •                              |
| Consultant: <pre><none></none></pre> | NHS Specially: <none></none>            | -                              |
| TP Specially: <none></none>          |                                         |                                |

**Training Tip** - If you copy any text added in **Notes**, you can paste them in the **Elemental Social Prescribing** portal.

- 4. Select OK.
- 5. Now select the **Elemental** tab.

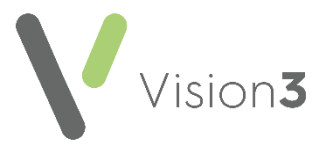

The first time you use **Elemental Social Prescribing**, a **Prompt** screen displays, enter your user name, select **OK** and then enter your password and select **OK** again. These are provided by **Elemental Social Prescribing** during their onboarding process:

| Prompt                                | X | Prompt                              | × |
|---------------------------------------|---|-------------------------------------|---|
| Please enter your user name:<br> test |   | Please enter your Password:<br>test |   |
| OK Cancel 🛛 Save Data                 |   | OK Cancel 🔽 Save Data               |   |

The **Elemental Social Prescribing** portal displays with the selected patient's demographic information completed automatically.

**Remember** - No patient clinical data is transferred as part of the link.

Complete the **Elemental Social Prescribing Referral** form as required, using the scroll bar to move through the form.

Select Generate Referral to complete the referral.

Find the patient's Consent before you select Generate Referral, you are prompted if you forget this step. The prompt contains a useful link to explain where the information may be shared.

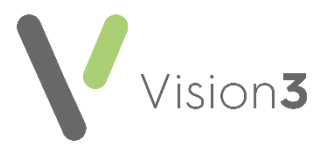

## Troubleshooting

#### **Resetting your Password**

If you initially enter your **Elemental Social Prescribing** password incorrectly via your **Elemental** tab in **Consultation Manager**, you must reset it.

To reset your password:

- 1. From the Elemental tab, select Maintain Links
- 2. The **Reset Link** screen displays, select **Elemental Social Prescribing** from the list:

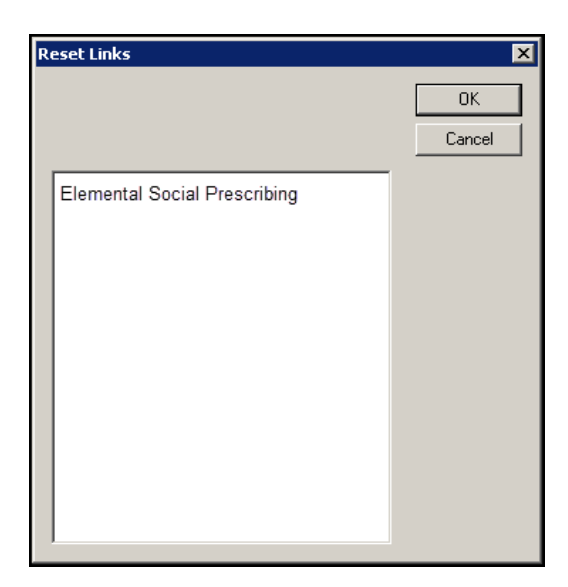

- 3. Select OK.
- 4. Now enter your correct username and password.
- 5. Select **OK** to save.

**Note** - **Vision 3** remembers the username and password you enter, so you only need to do this once.

For further information on how to use the **Elemental Social Prescribing** portal, there is a **Help** option at the top right corner of the portal screen:

| l) (NH5 No: ) 2 High Ash Drive, Leeds, LS17 8RT- Patient may see this record Community Partner Links - Ensuring vulnerable ( | co         | _ 🗆 🗙        |  |  |  |
|----------------------------------------------------------------------------------------------------|------------|--------------|--|--|--|
| d List Tasks Apps View Window Help                                                                                           |            |              |  |  |  |
| + ∧ 0,   ■ 0   1, ₩ 5, 9   2 =     ● , = 1 1 1 1 1 1 1 1 1 1 1 1 1 1 1 1 1 1                                                 |            |              |  |  |  |
|                                                                                                    |            | <u>^</u>     |  |  |  |
| Appointments Links Patient Select Patient Details Consultations Journal Filtered List Summary/Grid Tests Therapy > Elemental | Guidelines |              |  |  |  |
| Ensuring vulnerable community members are identified, contacted, connected ar 🗨 🎓 💠 😒 🖸 👫 🕐 🗗 😵                              |            |              |  |  |  |
| « Cancel [A: NewReferral.wo ] [ec:0] Copy                                                                                    | 13         | New Referrai |  |  |  |
| Contact Details Address Details                                                                                              |            |              |  |  |  |